Fiche pratique V1

## **Système d'Information Territorial Eaux de Camargue**

## **Contribuer : importer ses données**

Accéder au SIT : https://sit-eaux.pnrsud.fr/

## • Etape 1 : télécharger un fichier type

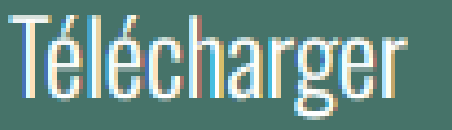

Pour télécharger un fichier type par descripteur (à compléter)

Télécharger le fichier excel type pour le descripteur voulu. L'ordre et le nom des colonnes du fichier obtenu ne doivent pas être changés. Le nom du fichier doit être conservé, c'est sa carte d'identité permettant au SITeaux de le reconnaître lors de l'import.

| Choisir un thème       |                             |
|------------------------|-----------------------------|
| Physico-chimie         | $\checkmark$                |
|                        |                             |
| Choisir un descripteur |                             |
| Physico-chimie         | $\sim$                      |
| Physico-chimie         |                             |
| Nutriments             |                             |
| Contaminants           |                             |
| Télécharger            | eau_physico_chimie_phychi_c |

## • Etape 2 : importer ses données

Importer

Pour importer un ou plusieurs fichiers types complétés

Une fois le fichier type rempli, il est nécéssaire de le mettre en forme avant de l'importer dans le SIT. Cinq grandes étapes sont a réaliser consciencieusement:

1 - remplacer les séparateurs décimaux virgules par des **points** 2 - enregistrer le fichier au format **.csv**, séparateur **point-virgule** 

- 3 vérifier le codage : il doit être en UTF-8 avec marque d'ordre octet
- 4 vérifier le **nom** du fichier : il doit correspondre au fichier type
- 5 compresser le fichier en **.zip**

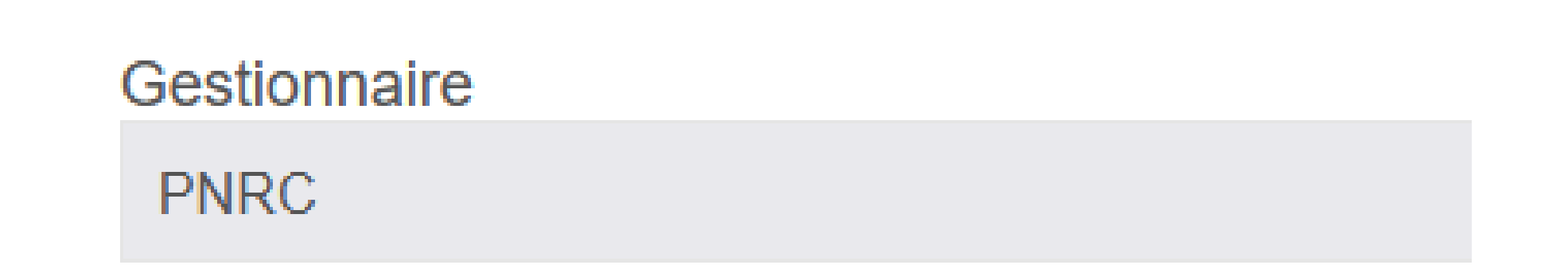

Propriétaire de la données

PNR Camargue

Fichier d'import (.zip) Parcourir... eau\_physico\_ch...\_phychi\_c.zip

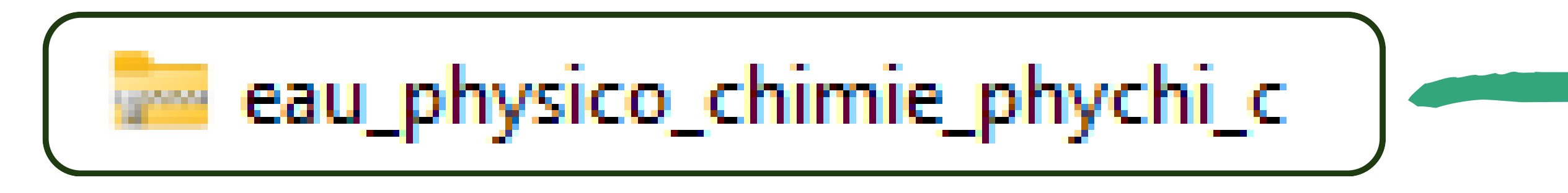

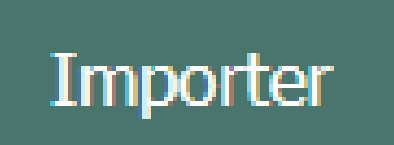